# MANUAL ¿CÓMO AGREGAR PRODUCTOS EN WOOCOMMERCE?

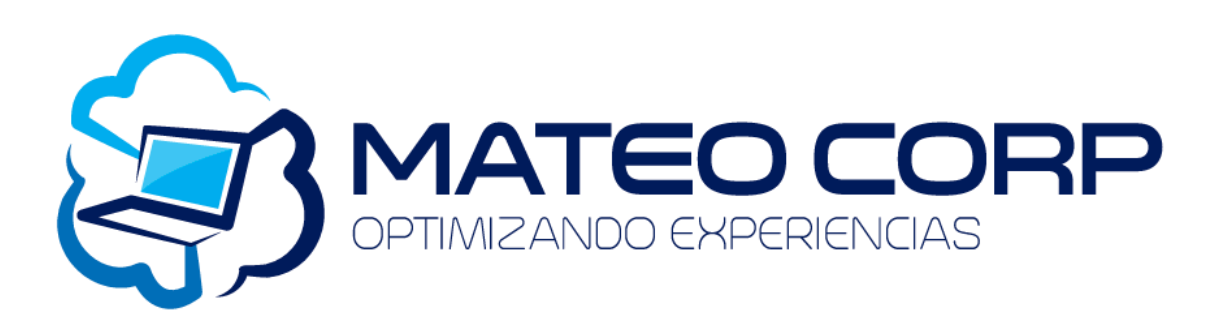

Manual elaborado por: Carolina Orrala

## AGREGAR NUEVAS NOTICIAS

Para agregar nuevas ir a:

- 1. Entradas
- 2. Añadir nueva

| 🛞 🖀 Pinturas Neira            | 😌 8 🔎 0 🕂 Añadir Vaciar la caché                                                                                                    |                         | Hola, admin 📕 |  |  |  |  |  |
|-------------------------------|----------------------------------------------------------------------------------------------------|-------------------------|---------------|--|--|--|--|--|
| A Escritorio                  |                                                                                                    | Opciones de pantalla 🔻  | Ayuda 🔻       |  |  |  |  |  |
| Lischtono 4                   | ¡Ya está disponible <u>WordPress 5.5</u> ! <u>Por favor, actualiza ahora</u> .                                                                                               |                         |               |  |  |  |  |  |
| Inicio                        |                                                                                                    |                         |               |  |  |  |  |  |
| Actualizaciones 🕖             | Escritorio                                                                                                    |                         |               |  |  |  |  |  |
| 🖈 Entradas                    | Todas las entradas                                                                                                    |                         |               |  |  |  |  |  |
| D1 Medios                     | Hola usuario de Limit Login Attempts Reloaded!<br>Añadir nueva                                                                                                    |                         |               |  |  |  |  |  |
|                               | Realmente nos gustaria escuchar tus comentarios sobre el plugin! Por favor, tómate un par de minutos para escribir unas pocas palabras <u>agui</u> , (Gracias)<br>Categorias |                         |               |  |  |  |  |  |
|                               | Etiquetas <u>Vo volver a mostrar</u> Quizá más tarde Deja una reseña                                                                                                    |                         |               |  |  |  |  |  |
| Comentarios                   |                                                                                                    |                         |               |  |  |  |  |  |
| 📌 Proyectos                   |                                                                                                    |                         |               |  |  |  |  |  |
| Contacto                      | ¡Bienvenido a WordPress!                                                                                                    | E                       | 3 Descartar   |  |  |  |  |  |
| WooCommerce                   | Hemos recopilado algunos enlaces para que puedas comenzar:                                                                                                    |                         |               |  |  |  |  |  |
|                               | Primeros pasos Más acciones                                                                                                    |                         |               |  |  |  |  |  |
| <ul> <li>Productos</li> </ul> | 🖌 🖉 Edita tu página de inicio                                                                                                    | vidgets                 |               |  |  |  |  |  |
| Análisis                      | Personaliza tu sitio                                                                                                    | aenús                   |               |  |  |  |  |  |
| P Marketing                   | o campia tu tama nor completo                                                                                                    | nerras                  |               |  |  |  |  |  |
| 🔊 Apariencia                  | Ver tu sitio                                                                                                    | sactiva los comentarios |               |  |  |  |  |  |
| 🖌 Plugins 3                   | Aprende m                                                                                                    | ás sobre cómo empezar   |               |  |  |  |  |  |

#### 3. Se agrega TITULO (el que se va a mostrar)

| Ŵ                      | Haz clic para avanzar una página o pulsa unos segundos para ver el historial | Guardar borrador | Vista    | previa      | ublicar      | \$          | D:           |
|------------------------|------------------------------------------------------------------------------|------------------|----------|-------------|--------------|-------------|--------------|
|                        |                                                                              |                  | <b>^</b> | Document    | b Blog       | le          | ×            |
|                        | Añadir el título                                                             |                  |          | Estado y vi | sibilidad    |             | ∧<br>Dública |
|                        |                                                                              |                  |          | Publicar    |              | Inmediat    | amente       |
|                        | $\sim$                                                                       |                  |          | 🗌 Fíjalo    | a la parte s | uperior del | blog         |
|                        |                                                                              |                  |          | Pendi       | ente de revi | sión        |              |
|                        |                                                                              |                  |          | Categorías  |              |             | ~            |
| Construye tu diseno us | Construye tu diseno usando Divi                                              |                  |          | Etiquetas   |              |             | ~            |
|                        | Usar Divi Builder Usar editor por defecto                                    |                  |          | Imagen de   | stacada      |             | ~            |
|                        |                                                                              |                  |          | Extracto    |              |             | ~            |
|                        |                                                                              |                  |          | Comentari   | DS           |             | ~            |
|                        |                                                                              |                  |          | Ajustes de  | página d     | e Divi      | *            |

- 4. Dar clic en el botón (azul) PUBLICAR
- 5. Clic en el botón USAR DIVI BUILDER

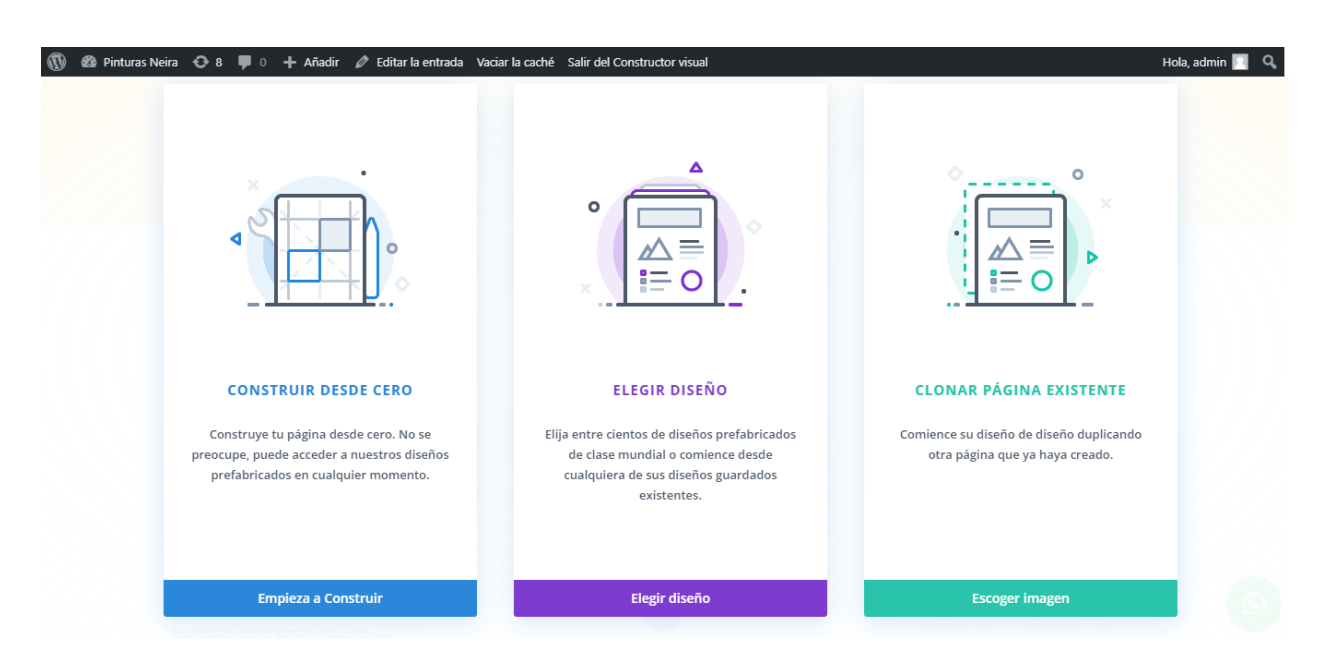

6. Elegir la primera opción CONSTRUIR DESDE CERO

## AGREGAR NUEVOS PRODUCTOS

- 1. Entrar en menú PRODUCTOS
- 2. Añadir nuevo

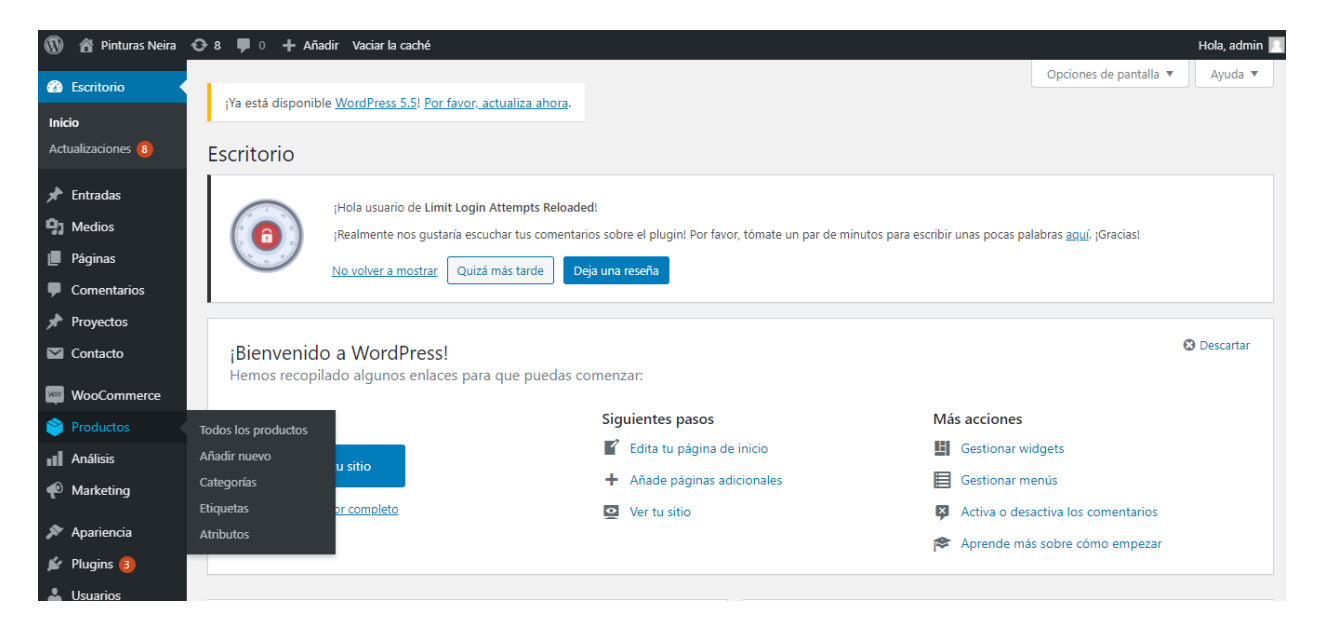

3. Añadir nombre al producto

| 🔞 🏾 🏠 Pinturas Neira                               | 😌 8 🛡 0 🕂 Añadir Vaciar la caché           | Hola, admin 🛛                                                                       |
|----------------------------------------------------|--------------------------------------------|-------------------------------------------------------------------------------------|
| Escritorio                                         | WooCommerce / Productos / Añadir nuevo     | Mensajes Pedidos Inventario                                                         |
| 🖈 Entradas<br>🗣 Medios                             | Añadir nuevo producto                      | Opciones de pantalla 🔻 Ayuda 🔻                                                      |
| 📕 Páginas                                          | Nombre del producto                        | Ajustes de página de Divi 🔺                                                         |
| <ul> <li>Comentarios</li> <li>Proyectos</li> </ul> |                                            | Diseño de página:                                                                   |
| Contacto                                           | D Usar el constructor Divi                 | Ocultar navegación antes de desplazar:                                              |
| WooCommerce                                        | Yanadir objeto         Visual         HTML | Por defecto 🗸                                                                       |
| Todos los productos                                | Párrafo ▼ B I ≔ ≔ 44 ≅ Ξ Ξ Ø Ξ  💾 🐏 ≡  🔐 💥 | Publicar 🔺                                                                          |
| Añadir nuevo                                       |                                            | Guardar borrador Vista previa                                                       |
| Etiquetas                                          |                                            | P Estado: Borrador Editar                                                           |
| Atributos                                          |                                            | Visibilidad: Pública Editar                                                         |
| Análisis                                           |                                            | Publicar inmediatamente Editar                                                      |
| P Marketing                                        |                                            | Visibilidad catálogo: En la tienda y en los<br>resultados de búsqueda <u>Editar</u> |
| Apariencia                                         |                                            | Copiar a un nuevo borrador<br>Publicar                                              |

- 4. Se desliza hacia abajo y llena los siguientes casilleros: PRECIO NORMAL y en el caso de que tenga un producto con el precio rebajado (llenar la siguiente casilla)
- En la parte derecha se encuentran las categorías del producto. Es importante elegir a que categoría pertenece el nuevo producto. Sino elige la categoría el nuevo producto no estará visible

| 🛞 者 Pinturas Neira                  | 🔂 8 📮 0 🕂 Añadir Vaciar la caché                                             | Hola, admin 📗                         |
|-------------------------------------|------------------------------------------------------------------------------|---------------------------------------|
| * Proyectos                         | <u>WooCommerce</u> / <u>Productos</u> / Añadir nuevo                         | Mensajes Pedidos Inventario           |
| Contacto                            |                                                                              | Categorías del producto               |
| WooCommerce                         |                                                                              | Todas las categorías Más utilizadas   |
| Productos                           | Numero de palabras: U Borrador guardado a las 0:19:39.                       |                                       |
| Todos los productos<br>Añadir nuevo | Datos del producto –     Producto simple     Virtual:     Descargable:     A | Arquitectónica                        |
| Categorías                          | ✗ General Precio normal (\$)                                                 | Complementarios                       |
| Etiquetas<br>Atributos              | Inventario     Precio rebajado (\$)     Horario                              | Madera                                |
| Análisis                            | Envío                                                                        | + Añadir nueva categoría              |
| 🖗 Marketing                         | Productos             relacionados        Imponible                          |                                       |
| 🔊 Apariencia                        | Clase de impuesto Estándar 🗸 🎯                                               | Etiquetas del producto                |
| 🖌 Plugins 3                         | Avanzado                                                                     | Añadir                                |
| 👗 Usuarios                          |                                                                              | Separar etiquetas con comas           |
| 🖋 Herramientas                      | Descripción costa del producto                                               | Elige de las etiquetas más utilizadas |
| G Ajustes                           | Añadir objeto     Viend Littel                                               |                                       |
| C WP Social Chat                    |                                                                              | Imagen del producto                   |

6. Colocar descripción corta del producto

| 🔞 👔 Pinturas Neira                                       | 😌 8 🔎 0 🕂 Añadir Vaciar la caché       | Hola, admin 📕                                                     |
|----------------------------------------------------------|----------------------------------------|-------------------------------------------------------------------|
| Acerca de WordPress                                      | WooCommerce / Productos / Añadir nuevo |                                                                   |
| WordPress.org<br>Documentación<br>Soporte<br>Sugerencias | Clase de impuesto Estándar V 🔮         | Etiquetas dei producto     Añadir     Separar etiquetas con comos |
| Etiquetas                                                |                                        | Fline de las atiquates más utilizadas                             |
| Atributos                                                | Descripción corta del producto         | Elige de las etiquetas mas utilizadas                             |
| Análisis                                                 | 91 Añadir objeto Visual HTML           | Imagen del producto                                               |
| 🜪 Marketing                                              | Párrafo 🔻 B I 🗄 🗄 🕊 🗮 🚍 🥔 🧮 🗶 🧱 😫 😫 🚔  | Establecer imagen del producto                                    |
| 🔊 Apariencia                                             |                                        |                                                                   |
| 😰 Plugins 🚯                                              |                                        | Galería del producto                                              |
| 👗 Usuarios                                               |                                        |                                                                   |
| 🗲 Herramientas                                           |                                        | Anadir imagenes a la galeria del producto                         |
| 🖪 Ajustes                                                |                                        |                                                                   |
| 🛱 WP Social Chat                                         |                                        |                                                                   |
| Divi Divi                                                |                                        |                                                                   |
| Font Awesome                                             |                                        |                                                                   |
| Cerrar menú                                              |                                        |                                                                   |

- 7. En la parte derecha elegir IMAGE DEL PRODUCTO
- 8. Cuando toda la información este completa dar clic en el botón azul PUBLICAR

| 🔞 🖀 Pinturas Neira  | 😌 8 📮 0 🕂 Añadir Vaciar la caché                                           |                          | Hola, admin 📗       |
|---------------------|----------------------------------------------------------------------------|--------------------------|---------------------|
| Escritorio          | WooCommerce / Productos / Añadir nuevo                                     | Mensajes                 | Pedidos Inventario  |
| 🖈 Entradas          |                                                                            |                          |                     |
| 9 Medios            | Producto nuevo                                                             | Ajustes de página de     | Divi 🔺              |
| 📕 Páginas           | Enlace permanente: https://pintuneira.com/index.php/product/hhyhyh/ Editar | Diseño de página:        |                     |
| Comentarios         |                                                                            | Sin barra lateral        | ~                   |
| 🖈 Proyectos         | D Usar el constructor Divi                                                 | Ocultar navegación a     | ntes de desplazar:  |
| M Contacto          |                                                                            | Por defecto 🗸            |                     |
| WooCommerce         | Yisual         HTML                                                        |                          |                     |
| Productos           |                                                                            | Publicar                 | *                   |
| Todos los productos |                                                                            | Guardar borrador         | Vista previa        |
| Añadir nuevo        |                                                                            | P Estado: Borrador E     | ditar               |
| Categorías          |                                                                            | Visibilidad: Pública     | Editar              |
| Etiquetas           |                                                                            | Publicar inmediata       | mente <u>Editar</u> |
| Atributos           |                                                                            | Visibilidad catálogo: En | la tienda y en los  |
| Análisis            |                                                                            | resultados de búsqued    | a <u>Editar</u>     |
| Marketing           |                                                                            | Copiar a un nuevo borr   | ador                |
| 🔊 Apariencia        |                                                                            | Mover a la papelera      | Publicar            |

### COLOCAR O EDITAR EL PRECIO DE LOS PRODUCTOS

- 1. CLIC en el botón PRODUCTOS
- 2. Clic en TODOS LOS PRODUCTOS

| 🔞 🔏 Pinturas Neira                                            | ↔ 8 ♥ 0 +                       | Añadir Ver productos Vaciar la caché |          |                                |                  |                                  |                        |          |               | Ho                            | la, admin 📘 |
|---------------------------------------------------------------|---------------------------------|--------------------------------------|----------|--------------------------------|------------------|----------------------------------|------------------------|----------|---------------|-------------------------------|-------------|
| Escritorio                                                    | WooCommerce                     | e / Productos                        |          |                                |                  |                                  |                        | Me       | ensajes       | F<br>Pedidos                  | Inventario  |
| <ul> <li>Æntradas</li> <li>Medios</li> <li>Páginas</li> </ul> | Productos<br>Todos (85)   Publi | Añadir nuevo Importar Exportar       | enar     |                                |                  |                                  |                        | Opciones | i de pantalla | Buscar p                      | Ayuda 🔻     |
| <ul><li>Comentarios</li><li>Proyectos</li></ul>               | Acciones en lot                 | e V Aplicar Elige una categoría      | ~        | Filtrar por tipo de productc 🗸 | Filtrar p        | or estado de invent $\checkmark$ | Filtrar<br>85 elem     | entos «  | < 1           | de 5                          | > »         |
| Contacto                                                      |                                 | Nombre Removedor Imperial — Divi     | SKU<br>- | Inventario<br>Hay existencias  | Precio<br>\$1.00 | Categorías<br>Arquitectónica     | Etiquetas<br>Neirasolv | en       | ★<br>☆        | Fecha<br>Publicad<br>13/07/20 | la<br>020   |
| Productos  Todos los productos                                |                                 | Diluyente Thinner Laca — Divi        | -        | Hay existencias                | \$1.00           | Arquitectónica                   | -                      |          | ☆             | Publicad<br>13/07/20          | la<br>020   |
| Añadir nuevo<br>Categorías<br>Etiquetas<br>Atributos          | •                               | Desengrasante Imperial — Divi        | -        | Hay existencias                | \$1.00           | Arquitectónica                   | -                      |          |               | Publicad<br>13/07/20          | la<br>020   |
| 📲 Análisis<br>📢 Marketing                                     |                                 | Anticorrosivo Imperial — Divi        | -        | Hay existencias                | \$1.00           | Arquitectónica                   | -                      |          | ☆             | Publicad<br>13/07/20          | la<br>020   |
| Apariencia                                                    |                                 | Barniz Imperial — Divi               | -        | Hay existencias                | \$1.00           | Arquitectónica                   | -                      |          |               | Publicad<br>13/07/20          | la<br>020   |

- 3. Para editar el precio COLOQUE EL MOUSE ENCIMA DEL PRODUCTO QUE DESEA MODIFICAR (para que se activen las opciones)
- 4. Clic en EDICIÓN RÁPIDA

| 🔞 🖀 Pinturas Neira  | <del>0</del> 8 | : <b>P</b> | 0 <b>+</b> A                                                                                                    | ñadir Ver productos Vaciar la caché           |      |                                |          |                        |              |                         | Hola, admin 📃      |
|---------------------|----------------|------------|----------------------------------------------------------------------------------------------------|-----------------------------------------------|------|--------------------------------|----------|------------------------|--------------|-------------------------|--------------------|
| P Medios            |                | WooC       | Commerce                                                                                                    | / Productos                                   |      |                                |          |                        |              |                         | F 🖹                |
| Páginas             |                |            |                                                                                                    |                                               |      |                                |          |                        |              | Mensajes                | Pedidos Inventario |
| Comentarios         |                |            |                                                                                                    |                                               |      |                                |          |                        |              |                         | Buscar productos   |
| 🖈 Proyectos         | 10             | dos (8:    | 5)   Publica                                                                                                    | adas (84)   Borrador (1)   Papelera (2)   Ord | enar |                                | <u>ا</u> |                        |              |                         |                    |
| M Contacto          | 4              | Accion     | es en lote                                                                                                    | Aplicar     Elige una categoría               | ~    | Filtrar por tipo de producto 🗸 | Filtrar  | por estado de invent 🗸 | Filtrar      |                         |                    |
|                     |                |            |                                                                                                    |                                               |      |                                |          |                        | 85 elementos | « «                     | 1 de 5 > »         |
| wooCommerce         | (              |            |                                                                                                    | Nombre                                        | SKU  | Inventario                     | Precio   | Categorías             | Etiquetas    | *                       | Fecha              |
| Productos           |                |            |                                                                                                    | Removedor Imperial — Divi                     | _    | Hay existencias                | \$1.00   | Arquitectónica         | Neirasolven  | $\overline{\mathbf{x}}$ | Publicada          |
| Todos los productos |                |            |                                                                                                    | ID: 395   Editar   Edición rápida   Papelera  |      | ,                              |          | , inderession and      |              | ~                       | 13/07/2020         |
| Añadir nuevo        |                |            |                                                                                                    | Ver   Duplicar                                |      |                                |          |                        |              |                         |                    |
| Categorías          | (              |            | Conversion of the local division of the local division of the loca | Diluyente Thinner Laca — Divi                 | -    | Hay existencias                | \$1.00   | Arquitectónica         | -            |                         | Publicada          |
| Etiquetas           |                |            | - AND                                                                                                    |                                               |      |                                |          |                        |              |                         | .13/0//2020        |
| Atributos           | ſ              |            |                                                                                                    | Desengrasante Imperial — Divi                 | -    | Hay existencias                | \$1.00   | Arquitectópica         | -            | ~~                      | Publicada          |
| Análisis            |                |            | CONTRACTOR OF                                                                                                    | Desengrasarite imperial — Divi                |      | hay existencias                | \$1.00   | Arquitectoffica        |              | Ч                       | 13/07/2020         |
| Marketing           |                |            |                                                                                                    |                                               |      |                                |          |                        |              |                         |                    |

5. Se despliega el siguiente menú

| 🔞 🖀 Pinturas Neira 🛉                                                        | 🕒 8 📮 0 🕂 Añadir Ver productos Vaciar la caché |                                                                       | Hola, admin 📗               |
|-----------------------------------------------------------------------------|------------------------------------------------|-----------------------------------------------------------------------|-----------------------------|
| 📕 Páginas                                                                   | WooCommerce / Productos                        |                                                                       | Mensajes Pedidos Inventario |
| Comentarios                                                                 | Nombre SKU                                     | Inventario Precio Categorías Etiquetas                                | ★ Fecha                     |
| 🖈 Proyectos                                                                 | EDICIÓN RÁPIDA                                 | Etiquetas del producto                                                | Categorías del producto     |
| M Contacto                                                                  | Título Removedor Imperial                      | Neirasolven                                                           | Uncategorized               |
| WooCommerce                                                                 | Slug removedor-imperial                        | ]                                                                     | ✓ Arquitectónica            |
| Productos                                                                   | Fecha 13 de 07-Jul 🗸 de 2020 a las 05 :        | Estado Publicada 🗸                                                    | Automotriz                  |
| Todos los productos<br>Añadir nuevo<br>Categorías<br>Etiquetas<br>Atributos | Contraseña O-O- Privada                        | Datos del producto SKU Precio Oferta Precio rebajado                  | Complementarios             |
| <ul> <li>Análisis</li> <li>Marketing</li> <li>Apariencia</li> </ul>         |                                                | Estado del Imponible V<br>impuesto<br>Clase de Estándar V<br>impuesto |                             |
| <ul> <li>Plugins (3)</li> <li>Usuarios</li> <li>Herramientas</li> </ul>     |                                                | Peso 0<br>L/W/H Longitud Anchura Altura<br>Clase de envío V           |                             |

- 6. En la casilla indicada ingresa el PRECIO del producto
- 7. Actualiza los cambios y LISTO

| 5.00     |                                          |
|----------|------------------------------------------|
| Precio   |                                          |
| Ofert    | Precio rebajado                          |
| Estad    | o del 🛛 Imponible 🗸                      |
| impu     | sto                                      |
| Clase    | de Estándar 🗸                            |
| impu     | sto                                      |
| Peso     | 0                                        |
| L/W/I    | H Longitud Anchura Altura                |
| Clase    | de envío Ninguna clase de envío 🗸        |
| Visibi   | idad 🛛 Catálogo y búsqueda 🗸 📄 Destacado |
|          | ¿Gestión de inventario?                  |
| ٤En      | Hay existencias 🗸                        |
| inven    | tario?                                   |
| Cancelar | Actualizar                               |